# Proses Permohonan MyPhD Industri Melalui eSP Oleh IPT

## Aliran Proses

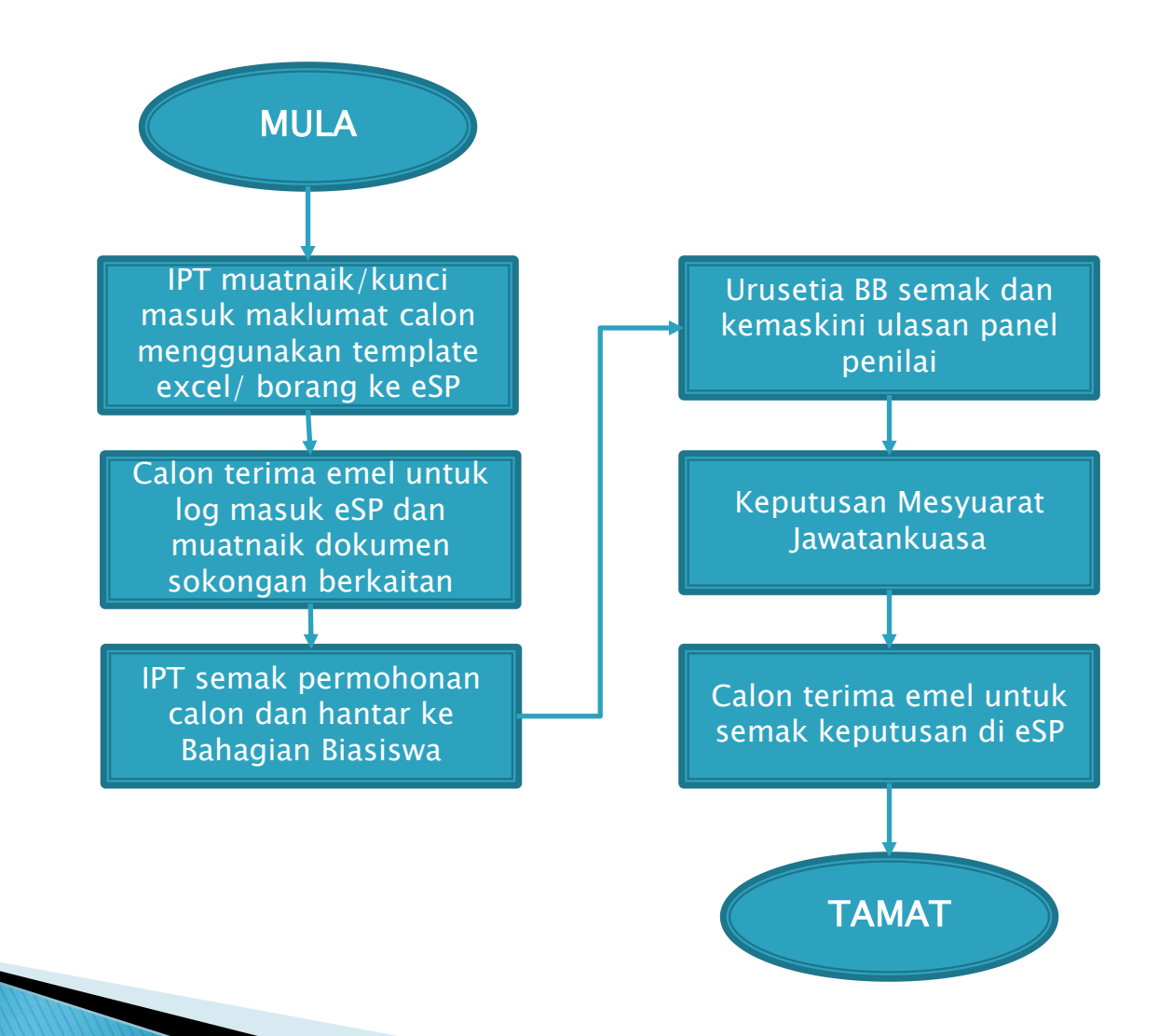

## Pengenalan

1. Pautan untuk capaian eSP : <u>http://esp.mohe.gov.my</u> . Paparan terbaik menggunakan pelayar Mozilla Firefox.

2. Bagi pengguna kali pertama, kata laluan adalah *123*. Pengguna dikendaki menukar kata laluan setelah log masuk kali pertama.

3. Pengguna boleh mendapatkan manual pengguna di skrin log masuk eSP.

4. Klik pautan LUPA KATA LALUAN bagi yang lupa kata laluan.

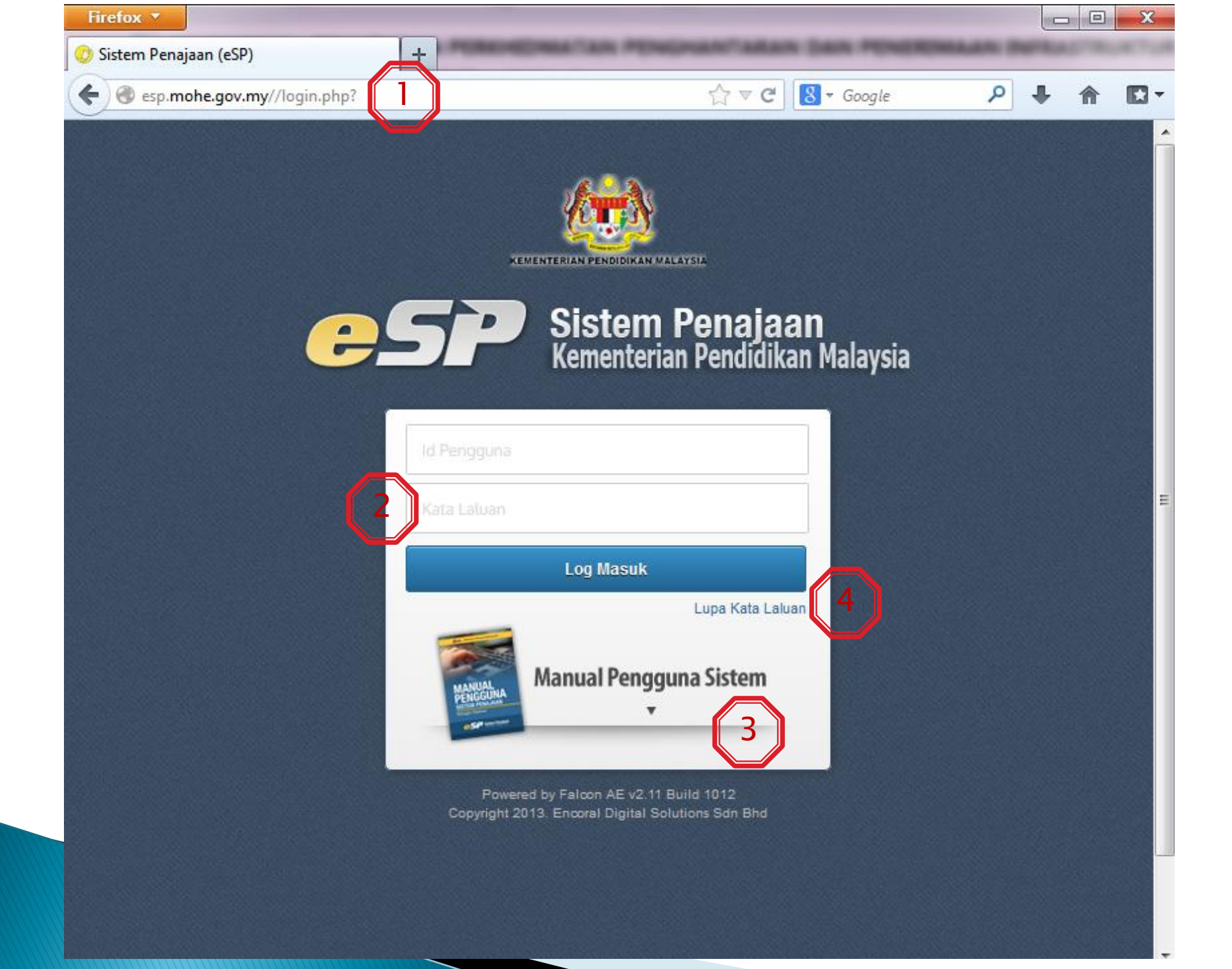

## 1. Proses Kemasukan Data Menggunakan Format Excel

- 1. Klik menu
  - **V PROSESAN** 
    - V Proses Muat Naik
      - Muat Naik Data Permohonan
- 2. Muatturun Format Excel MYPHD INDUSTRI.
- 3. Kemaskini maklumat calon mengikut format excel.

4. Untuk muatnaik maklumat yang telah dikemaskini, pilih **program** MBPI - MyPhD Industri.

5. Bilangan Mesyuarat dan Tempoh untuk muatnaik akan dipaparkan.

6. *Browse* fail excel tadi (format .xlsx) dan klik butang MUAT NAIK DATA.

| Firefox *                                                                    |                                                                                |  |  |  |  |  |
|------------------------------------------------------------------------------|--------------------------------------------------------------------------------|--|--|--|--|--|
| 📀 Sistem Penajaan (eSP)                                                      | +                                                                              |  |  |  |  |  |
| esp.mohe.gov.my//index.php?page                                              | ≔page_wrapper&menuID=692&program=551 🖆 マ C 🚼 マ Google 🔎 🐥 🏫 🖾                  |  |  |  |  |  |
| esp Sistem                                                                   | Penajaan Ahad, Disember 08, 2013   Muka Utama   Log Kel                        |  |  |  |  |  |
| User Id: UMP001                                                              | Prosesan / Proses Muat Naik / Muat Naik Data Permohonan                        |  |  |  |  |  |
| Name: UNIVERSITI MALAYSIA PAHANG<br>Group: Pendaftar Ipt<br>Department: 3841 | Muat Naik Data Permohonan                                                      |  |  |  |  |  |
| > PROFIL                                                                     | Senarai Muat Turun Fail                                                        |  |  |  |  |  |
| Y PROSESAN                                                                   | Format Excel - SLAB / SLAI / SK / PD Format Excel - SLAB / SLAI / SK / PD      |  |  |  |  |  |
| Y Proses Muat Naik                                                           | Format Excel - MYPHD INDUSTRI Format Excel - MYPHD INDUSTRI                    |  |  |  |  |  |
| <u>Muat Naik Data Permohonan</u> Senarai Muat Naik                           | Format Excel - TPP / Asasi Format Excel - TPP / Asasi                          |  |  |  |  |  |
| Borang Permohonan SLAB/SLAI                                                  | Format Excel - BKK Format Excel - BKK                                          |  |  |  |  |  |
| Borang Permohonan MyPHD Industri                                             | ng Permohonan MyPHD Industri Format Excel - MYBRAIN15 Format Excel - MYBRAIN15 |  |  |  |  |  |
| > Kemasukan Maklumat Biasiswa<br>Melalui IPTA                                |                                                                                |  |  |  |  |  |
| > PEMANTAUAN                                                                 | Prose & Mult Naik                                                              |  |  |  |  |  |
| « Minimize                                                                   | Program MBPI - MYPHD INDUSTRI                                                  |  |  |  |  |  |
|                                                                              | BitMesyuarat: 9/2013                                                           |  |  |  |  |  |
|                                                                              | 5 Tempoh 01-12-2013 sehingga 23-12-2013                                        |  |  |  |  |  |
|                                                                              | Template MBPI - MYPHD INDUS                                                    |  |  |  |  |  |
|                                                                              | Fail         Browse         data_myphdi.xlsx         (.xlsx sahaja)            |  |  |  |  |  |
|                                                                              | 6 Muat Naik Dat                                                                |  |  |  |  |  |
|                                                                              | Copyright 2012. Encoral Digital Solutions Sdn Bhd                              |  |  |  |  |  |
|                                                                              |                                                                                |  |  |  |  |  |

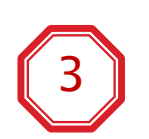

#### Contoh Format Excel. Medan berwarna kuning adalah wajib diisi manakala medan berwarna biru tidak wajib diisi.

| X   | <b> •) •</b> (* •                  | <b>-</b>              | _                            |         |        | _                             | -                         | data_myph               | di - Micros      | oft Excel                       | -                |                                            | _                    |         |           |         | _                                                |                                | x            |
|-----|------------------------------------|-----------------------|------------------------------|---------|--------|-------------------------------|---------------------------|-------------------------|------------------|---------------------------------|------------------|--------------------------------------------|----------------------|---------|-----------|---------|--------------------------------------------------|--------------------------------|--------------|
| Fi  | e Home                             | Insert Pa             | ge Layout For                | mulas   | Data   | Review V                      | /iew PDF A                | rchitect                | Acrobat          |                                 |                  |                                            |                      |         |           |         |                                                  | a 🕜 🗆 d                        | P 83         |
| Pas | ↓ Cut<br>Copy →<br>te<br>Clipboard | Calibri<br>B <i>I</i> | • 11<br><u>U</u> •           | • A* A* |        | Ē ☴   ॐ*<br>Ē ☴   ∰ ¶<br>Alig | Wrap T<br>Wrap T<br>Merge | ïext<br>& Center ▼<br>⊡ | Number<br>\$ - % | • •.0 .00<br>• 00 →.0<br>nber 5 | Condit<br>Format | tional Format<br>ting ▼ as Table<br>Styles | t Cell<br>• Styles • | Insert  | Delete Fo | prmat   | AutoSum - A<br>Fill - Z<br>Clear - Fil<br>Editin | ort & Find &<br>ter * Select * |              |
|     | B2                                 | ▼ (*                  | <i>f</i> <sub>×</sub> 520000 | 000001  |        |                               |                           |                         |                  |                                 |                  |                                            |                      |         |           |         |                                                  |                                | *            |
|     | В                                  | С                     | D                            | E       | F      | G                             | Н                         | 1                       |                  | J                               |                  | K                                          | L                    | 1       | M         | N       | 0                                                |                                |              |
| 1   | <u>NOKP</u>                        | NAMA                  | TARIKH LAHIR                 | UMUR J  | ANTINA | <u>BANGSA</u>                 | TARAF                     | ALAMAT1                 |                  | ALAMAT2                         |                  | ALAMAT3                                    | POSKOD               | BANDA   | <u>R</u>  | NEGERI  | TELEFON                                          | EMEL                           |              |
| 2   | 52000000001                        | TEST AHMAD            | 7/3/1959                     | 54 L    | -      | 01 MELAYU                     | BUMI                      | M9, FASA                | 1D-1,            | TIADA                           |                  |                                            | 60000                | SERI MA | NJUNG     | 07 PERA | K 019570168                                      | 1 <u>eikiziela@</u>            | oya          |
| 3   | S20000 Saiz                        | I ABU                 | 6/12/19//                    | 36 L    | -      | 02 CINA                       | NON-BOIMI                 | 126 LOROI               | NG SS 2/3        | TAMAN SENT                      | OSA 2            | JEN LUMUT                                  | 32000                | LUMUT   |           | 07 PERA | K 012605437                                      |                                | ya           |
| 4   | tanpa '                            | -'                    |                              |         |        |                               |                           |                         |                  |                                 |                  |                                            |                      |         |           |         |                                                  |                                |              |
| 5   |                                    |                       |                              |         |        |                               |                           |                         |                  |                                 |                  |                                            |                      |         |           |         |                                                  |                                |              |
| 7   |                                    |                       |                              |         |        |                               |                           |                         |                  |                                 |                  |                                            |                      |         |           |         |                                                  |                                |              |
| 8   |                                    |                       |                              |         |        |                               |                           |                         |                  |                                 |                  |                                            |                      |         |           |         |                                                  |                                |              |
| 9   |                                    |                       |                              |         |        |                               |                           |                         |                  |                                 |                  |                                            |                      |         |           |         |                                                  |                                |              |
| 10  |                                    |                       |                              |         |        |                               |                           |                         |                  |                                 |                  |                                            |                      |         |           |         |                                                  |                                | =            |
| 11  |                                    |                       |                              |         |        |                               |                           |                         |                  |                                 |                  |                                            |                      |         |           |         |                                                  |                                |              |
| 12  |                                    |                       |                              |         |        |                               |                           |                         |                  |                                 |                  |                                            |                      |         |           |         |                                                  |                                |              |
| 13  |                                    |                       |                              |         |        |                               |                           |                         |                  |                                 |                  |                                            |                      |         |           |         |                                                  |                                |              |
| 14  |                                    |                       |                              |         |        |                               |                           |                         |                  |                                 |                  |                                            |                      |         |           |         |                                                  |                                |              |
| 15  |                                    |                       |                              |         |        |                               |                           |                         |                  |                                 |                  |                                            |                      |         |           |         |                                                  |                                |              |
| 16  |                                    |                       |                              |         |        |                               |                           |                         |                  |                                 |                  |                                            |                      |         |           |         |                                                  |                                |              |
| 17  |                                    |                       |                              |         |        |                               |                           |                         |                  |                                 |                  |                                            |                      |         |           |         |                                                  |                                |              |
| 18  |                                    |                       |                              |         |        |                               |                           |                         |                  |                                 |                  |                                            |                      |         |           |         |                                                  |                                |              |
| 19  |                                    |                       |                              |         |        |                               |                           |                         |                  |                                 |                  |                                            |                      |         |           |         |                                                  |                                |              |
| 20  |                                    |                       |                              |         |        |                               |                           |                         |                  |                                 |                  |                                            |                      |         |           |         |                                                  |                                |              |
| 21  |                                    | Chast2                |                              |         |        |                               |                           |                         |                  |                                 |                  |                                            |                      |         |           |         |                                                  |                                | <b>•</b>     |
| Rea | dy Sneet1                          | <u></u>               | J                            |         |        |                               |                           |                         |                  |                                 |                  |                                            |                      |         |           |         | 100% 🗩                                           | (                              | • U<br>• ,;; |

## 2. Proses Kemasukan Data Menggunakan Borang

- 1. Klik menu
  - ✓ PROSESAN
    - Proses Muat Naik
      - Borang Permohonan MyPhD Industri
- 2. Pilih Program MBPI MYPHD INDUSTRI.
- 3. Bilangan Mesyuarat akan dipaparkan.
- 4. Kemaskini maklumat calon dan klik butang SIMPAN/HANTAR.

| Firefox <b>*</b>                                                             |                                    |                                             |                                                                                      |
|------------------------------------------------------------------------------|------------------------------------|---------------------------------------------|--------------------------------------------------------------------------------------|
| 📀 Sistem Penajaan (eSP)                                                      | +                                  |                                             |                                                                                      |
| esp.mohe.gov.my//index.php?                                                  | ?page=page_wrapper&menuID=692      | ☆ マ C 😫 ד Go                                | ogle 🔎 🖡 🏠 🖬 🖬                                                                       |
| esp Sistem                                                                   | Penajaan                           |                                             | KEMENTERIAN PENDIDIKAN MALAYSIA<br>Ahad. Disember 08. 2013   Muka Utama   Loo Keluar |
| liser Id: IIMP001                                                            | SLAB/SLAI/SKPD/MyPhd Industri / Pe | mohon / Muat Naik Lampiran - MyPHD Industri | -                                                                                    |
| Name: UNIVERSITI MALAYSIA PAHANG<br>Group: Pendaftar Ipt<br>Department: 3841 | Permohonan Biasi                   | swa MyPhd Industri                          |                                                                                      |
| > PROFIL                                                                     | Maklumat Peribadi                  |                                             |                                                                                      |
| Y PROSESAN                                                                   | Majikan :                          | 3841                                        |                                                                                      |
| Y Proses Muat Naik                                                           | 2 Program :                        | MBPI - MYPHD INDUSTRI                       |                                                                                      |
| <ul> <li>Muat Naik Data Permohonan</li> <li>Senarai Muat Naik</li> </ul>     | Bilangar Mesyuarat                 | 9 / 2013                                    |                                                                                      |
| Borang Permohonan SLAB/SLAI                                                  | * No. Kad Pengenalan :             |                                             |                                                                                      |
| Borang Permohonan MyPHD Industri                                             | * Nama :                           |                                             |                                                                                      |
| Melalui IPTA                                                                 | * Tarikh Lahir :                   | <b></b>                                     |                                                                                      |
| > PEMANTAUAN                                                                 | * Umur (Tahun) :                   |                                             |                                                                                      |
| « Minimize                                                                   | * Jantina :                        |                                             |                                                                                      |
|                                                                              | * Bangsa :                         |                                             |                                                                                      |
|                                                                              | * Warga :                          |                                             |                                                                                      |
|                                                                              | * Emel :                           |                                             |                                                                                      |
|                                                                              | * ALAMAT :                         |                                             |                                                                                      |
|                                                                              | *                                  |                                             |                                                                                      |
|                                                                              |                                    |                                             |                                                                                      |
|                                                                              | * Poskod :                         |                                             |                                                                                      |
|                                                                              | * Bandar :                         |                                             |                                                                                      |
|                                                                              |                                    |                                             | 4                                                                                    |

#### Semak Data Dan Proses Untuk Calon Muatnaik Dokumen

- 1. Klik menu
  - V PROSESAN
    - Proses Muat Naik
      - Senarai Muat Naik

2. Pilih <u>MBPI – MYPHD INDUSTRI</u>. Pastikan data berada di kolum Senarai Data Tidak Bermasalah.

3. Sekiranya terdapat data di **Senarai Data Bermasalah**, klik pada **NoKP** untuk semak kesalahan data.

4. Kemaskini data tersebut dan muatnaik semula.

5. Kemudian tekan **PROSES**. Calon akan dapat emel untuk muatnaik dokumen.

| Firefox *                                                                                          |                                                              |                                                   |  |  |  |  |  |  |
|----------------------------------------------------------------------------------------------------|--------------------------------------------------------------|---------------------------------------------------|--|--|--|--|--|--|
| 😳 Sistem Penajaan (eSP)                                                                            | +                                                            |                                                   |  |  |  |  |  |  |
| esp.mohe.gov.my//index                                                                             | php?page=page_wrapper&menuID=663&program=551&idbilM=128&idTe | ☆ マ C 🚼 - Google 👂 🖡 😭                            |  |  |  |  |  |  |
| esp si                                                                                             | stem Penajaan                                                |                                                   |  |  |  |  |  |  |
| -1                                                                                                 |                                                              | Ahad, Disember 08, 2013   Muka Utama   Log Keluar |  |  |  |  |  |  |
| User Id: UMP001<br>Name: UNIVERSITI MALAYSIA<br>PAHANG<br>Group: Pendaftar Ipt<br>Department: 3841 | Senarai Data Muat Naik                                       |                                                   |  |  |  |  |  |  |
| PROFIL                                                                                             | 2 Senarai Data Tidak Bermasalah                              |                                                   |  |  |  |  |  |  |
| Y PROSESAN                                                                                         | No No. Kad Pengenalan                                        | Nama                                              |  |  |  |  |  |  |
| Y Proses Muat Naik                                                                                 | 1. 82000000001                                               | SITI AMINAH                                       |  |  |  |  |  |  |
| Muat Naik Data Permetionen                                                                         | 2. 82000000002                                               | AHMAD SYAIFUL                                     |  |  |  |  |  |  |
| Senarai Muat Naii     Borang Permohonan SLABP LAI     Borang Permohonan MyPHD                      | 3 Senarai Data Bermasalah                                    |                                                   |  |  |  |  |  |  |
| Industri                                                                                           | Tiada Rekod                                                  |                                                   |  |  |  |  |  |  |
| > Kemasukan Maklumat<br>Biasiswa Melalui IPTA                                                      | Maklumat Data                                                |                                                   |  |  |  |  |  |  |
| > PEMANTAUAN                                                                                       | Program : MYPHD INDUSTRI                                     |                                                   |  |  |  |  |  |  |
| « Minimize                                                                                         | Tarikh Muat Naik : 08/12/2013                                |                                                   |  |  |  |  |  |  |
|                                                                                                    | Bil Data Tidak Bermasalah : 2                                |                                                   |  |  |  |  |  |  |
|                                                                                                    | Bil Data Bermasalah : 0                                      |                                                   |  |  |  |  |  |  |
|                                                                                                    | Bahagian Semakan                                             |                                                   |  |  |  |  |  |  |
|                                                                                                    | Di Semak Oleh : UNIVERSITI MALAYSIA PAHANG                   |                                                   |  |  |  |  |  |  |
|                                                                                                    | Tarikh Semakan : 08/12/2013                                  | Tarikh Semakan : 08/12/2013                       |  |  |  |  |  |  |
|                                                                                                    |                                                              | 5 Proses Hapus                                    |  |  |  |  |  |  |

#### Senarai Dokumen yang perlu dimuatnaik oleh calon :

- 1. Salinan No.Kad Pengenalan
- 2. Transkrip Akademik Tertinggi
- 3. Surat Majikan / Surat Lantikan Jawatan
- 4. Kertas Cadangan (yang disahkan penyelia)
- 5. Borang CV
- 6. Surat Tawaran Universiti

### Setelah Calon Muatnaik Dokumen Sokongan...

- 1. Klik menu
  - V PROSESAN
    - Proses Muat Naik
      - V Kemasukan Maklumat Biasiswa Melalui IPTA
        - V SLAB/SLAI/SKPD/MyPhD Industri
          - Pentadbir IPTA
            - Semakan Status Borang

2. Klik **Semak Permohonan** untuk semak permohonan. Sila pastikan dokumen lengkap dan setkan status permohonan sebagai **LENGKAP**.

3. Tandakan pada kotak **TINDAKAN** dan klik butang **HANTAR** untuk hantar permohonan kepada Bahagian Biasiswa.

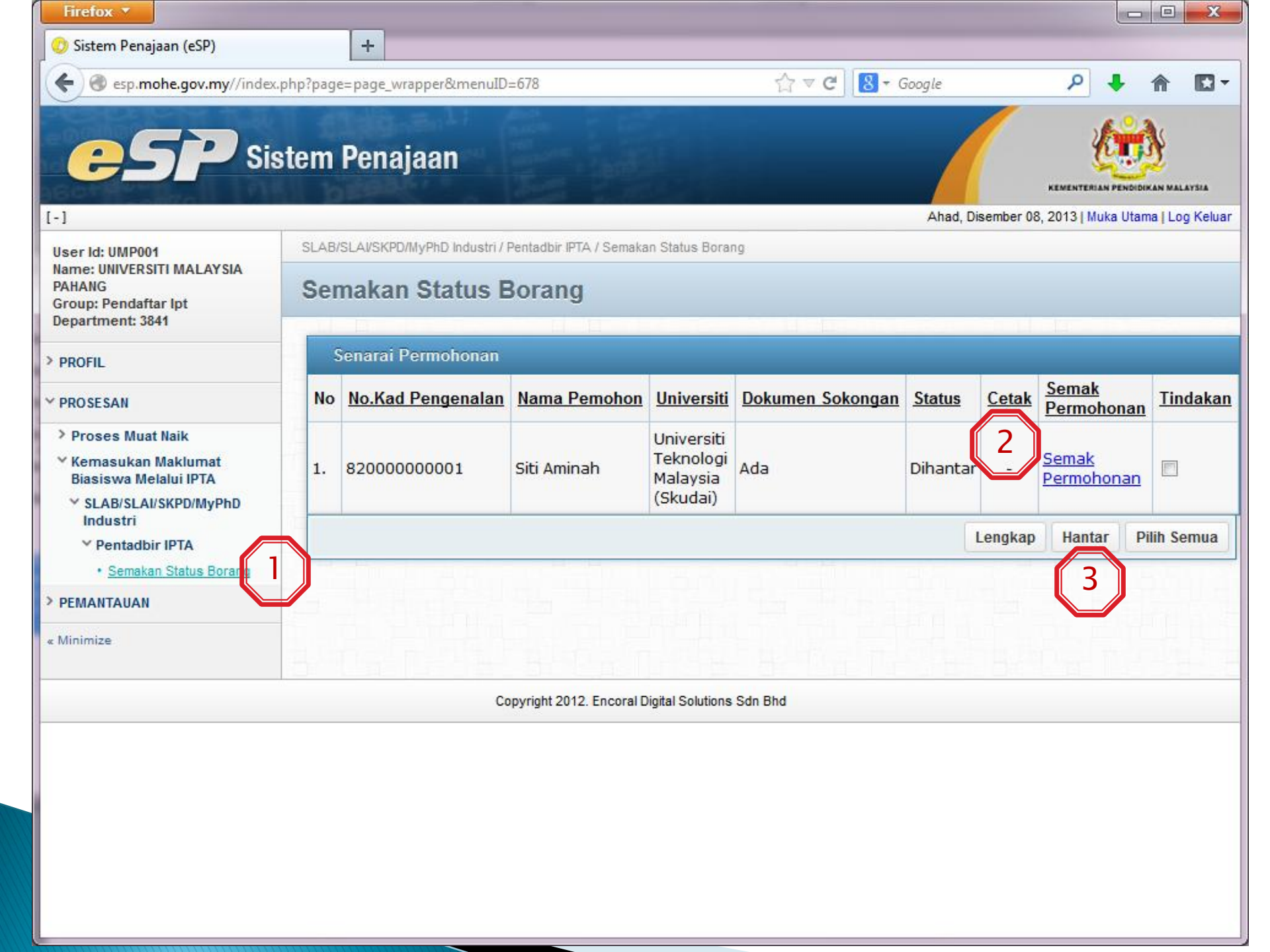

#### SEKIAN, TERIMA KASIH...

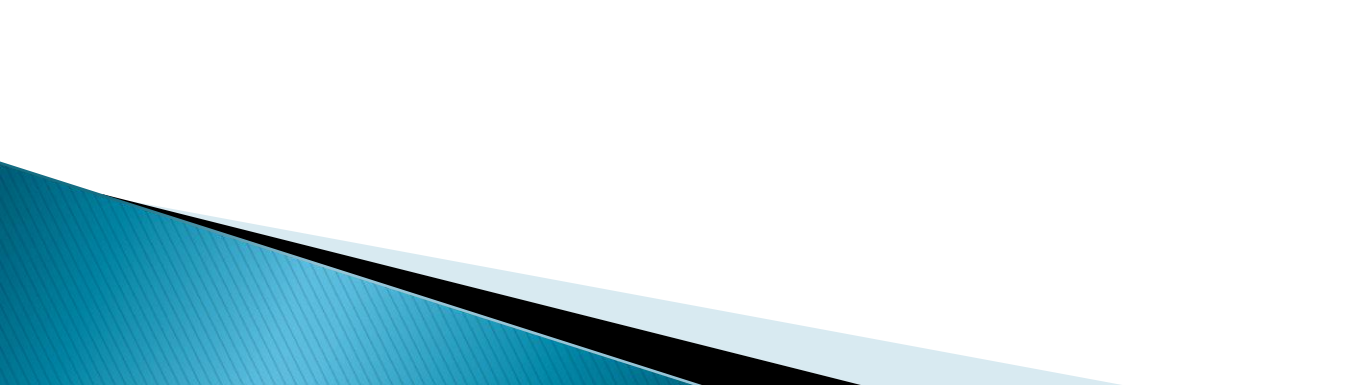